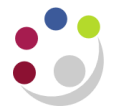

## BWC: Cancelling a purchase order

Cancel an order can take place up to the time the item/service has been receipted in CUFS. If receipting has taken place then the item/service will need to be returned to enable this process to be followed. Contact the supplier, unless they contacted you, to advise that the product is not required and upon confirmation proceed to cancel the line in CUFS.

- 1. From the **Orders** tab, find and **Select** the order you wish to cancel.
- 2. Amend the **Select Order** drop down list to **Cancel** and click **Submit.**

A warning message advises that the action cannot be reversed.

| Requisit                           | ions Orde    | ers Supplier                           | s          |                | <     |  |  |
|------------------------------------|--------------|----------------------------------------|------------|----------------|-------|--|--|
| Orders                             |              |                                        |            |                |       |  |  |
| Indicates a pending change request |              |                                        |            |                |       |  |  |
| Heade                              | rs Lines     | Shipments                              | Distributi | ons            |       |  |  |
| Views                              |              |                                        |            |                |       |  |  |
|                                    |              |                                        |            |                | )     |  |  |
| View                               | Purchase Or  | der Summary                            | ▼ Go       | Personalize    | ]     |  |  |
| Select Order: Cancel               |              |                                        |            |                |       |  |  |
| Select 0                           | )U           | Order                                  | Rev D      | escription Sup | plier |  |  |
| 0                                  | Cambridge Ur | niversity 173932                       | Z 0        | OFF:           |       |  |  |
| ليلحمهم                            | Jan Star     | y ~~~~~~~~~~~~~~~~~~~~~~~~~~~~~~~~~~~~ | 7          |                | mand  |  |  |

3. The Cancel Standard Purchase Order screen displays.

| Requisitions Orders Suppliers                                                                               |                                                                                                    |                    |  |  |  |  |  |
|----------------------------------------------------------------------------------------------------|----------------------------------------------------------------------------------------------------|--------------------|--|--|--|--|--|
| Orders >                                                                                                    |                                                                                                    |                    |  |  |  |  |  |
| A Warning<br>This action cannot be reversed. If you continue, you will not be able to modify this document. |                                                                                                    |                    |  |  |  |  |  |
| Cancel Standard Purchase Order 1739218                                                                      |                                                                                                    |                    |  |  |  |  |  |
| Operating Unit Cambridge University                                                                         |                                                                                                    | Bac <u>k</u> Apply |  |  |  |  |  |
| * Indicates required field * GL Date<br>Reason<br>Note to Supplier                                          | 15-Jan-2014<br>(example: 15-Jan-2014)<br>Use Document GL Date to Unreserve<br>supplier unable to provide items<br>supplier unable to provide items                                                                                                    |                    |  |  |  |  |  |
| Communication Method<br>Cancel Requisition                                                                  | verint vering vering v |                    |  |  |  |  |  |
|                                                                                                    |                                                                                                    | Bac <u>k</u> Apply |  |  |  |  |  |

- 4. Complete the Reason and Note to Supplier field.
- 5. **Non-Catalog Communication Method** is **None.** Amend to **Print.** It will print from the set-up of the person cancelling the document as long as it was completed in Personal Profiles. Otherwise refer to separate guidance on *'Re-printing a Purchase Order'*.

**Communication for Marketplace** is **XML.** However, it will not transmit directly and you will need to print and send it to supplier.

- 6. Ensure the **Cancel Requisition** remains as **Yes.** Click **Apply.** The status will be **Cancelled** and the closure status will be **Closed**.
- 7. The order will now require reprinting and faxing or emailing to the supplier as confirmation.